# Step-by-Step Guide for RTL-SDR on Android with SDR Touch:

Prepare:

- 1. An android phone (Best android phone brand: Samsung Android 13 & above)
- 2. RTL.SDR V.3 (DVB-T+DAB+FM+SDR) RTL2832U R820T2 TCX0+BIAS T+HF

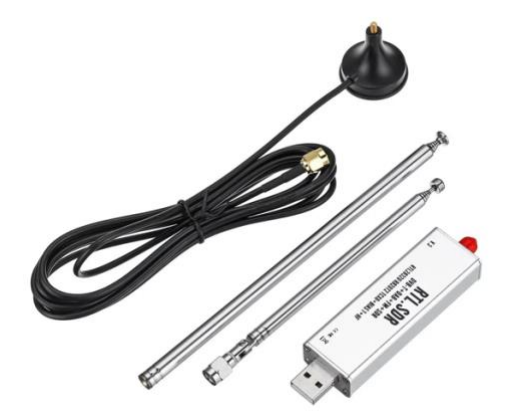

3. Type C to USB OTG cable or Type C to USB OTG Adapter

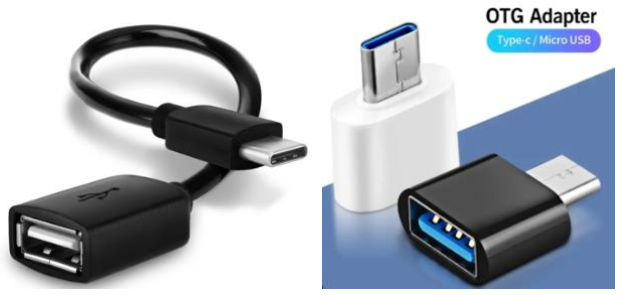

## Hardware Setup:

- 1. Connect your RTL-SDR dongle to your Android phone using a Type C to USB OTG cable or connector.
- 2. Attach the Dipole Antenna Kit to the RTL-SDR dongle.

## Software Installation:

- 1. Install the following apps from the Google Play Store:
  - SDR Touch Driver: Allows communication with the RTL-SDR dongle.
  - SDR Touch: The main app for tuning and listening.
  - SDR Touch Key: Purchase and install this key for USD 10 to unlock Pro features.

## Configure SDR Touch:

- 1. Open the SDR Touch app.
- 2. Follow any on-screen prompts to set up the SDR Touch Driver.
- 3. Turn on the spectrum view in the SDR Touch app.

## Capture Electromagnetic Noise

- 1. Connect the RTL-SDR dongle and antenna.
- 2. Tune to 72MHz (one of the targeted electromagnetic noise) using the SDR Touch app.
- 3. Turn on emGuarde and check the spectrum view in the SDR Touch app to verify that the targeted electromagnetic noise is suppressed.